# NAGALAND BOARD OF SCHOOL EDUCATION Kohima : Nagaland

## **How to Check Exam Fee Payment Status**

Version - 1.0 2020

nbsenl.edu.in

Prepared for: -

Nagaland Board of School Education (NBSE) Bayavu Hill Kohima 797001 Nagaland Prepared by: -

NK Square Infotech Private Limited ISO 9001:2015 62 High School Junction, Peraciezie Kohima 797001

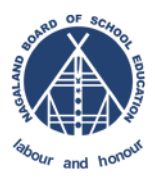

## **Document Details**

| Version | Date       | Description                           |
|---------|------------|---------------------------------------|
| 1.0     | 4-Dec-2020 | How to Check Exam Fee Payment Status? |

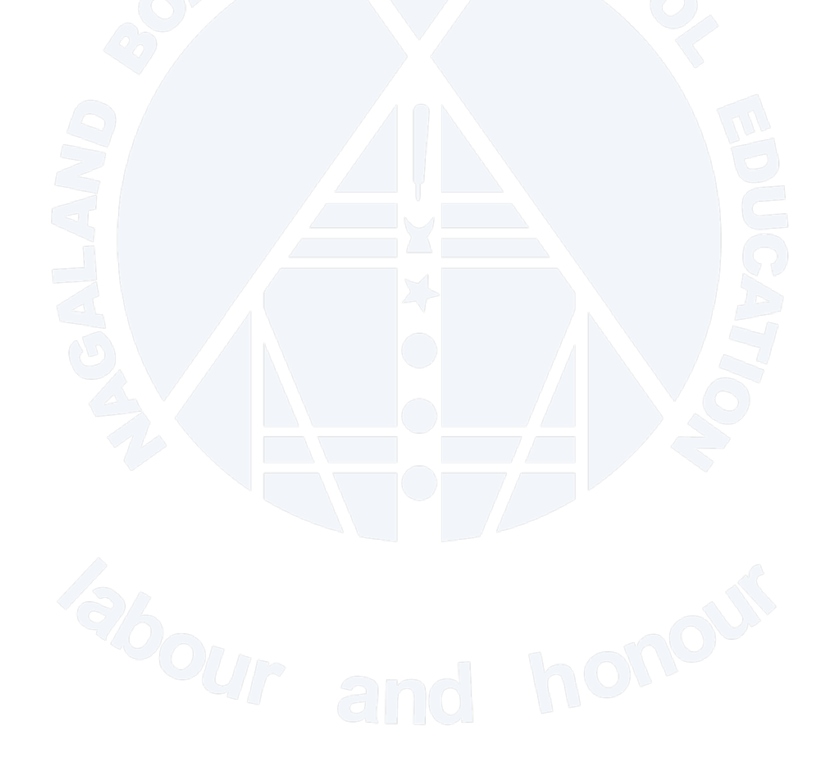

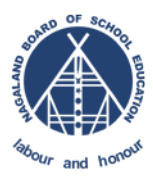

## **Table of Contents**

| 1. | INTRODUCTION                                                        | 4 |
|----|---------------------------------------------------------------------|---|
| 2. | PROCESS FLOW                                                        | 4 |
| 3. | Check Exam Fee Payment Status                                       | 4 |
|    | 3.1. How to Check Exam Fee Payment Status?                          | 4 |
|    | STEP 1 : Go to NBSE Portal > Services > Payment Statuses > Exam Fee | 4 |
|    | STEP 2 : Payment Status                                             | 5 |
| 4. | HELP                                                                | 5 |

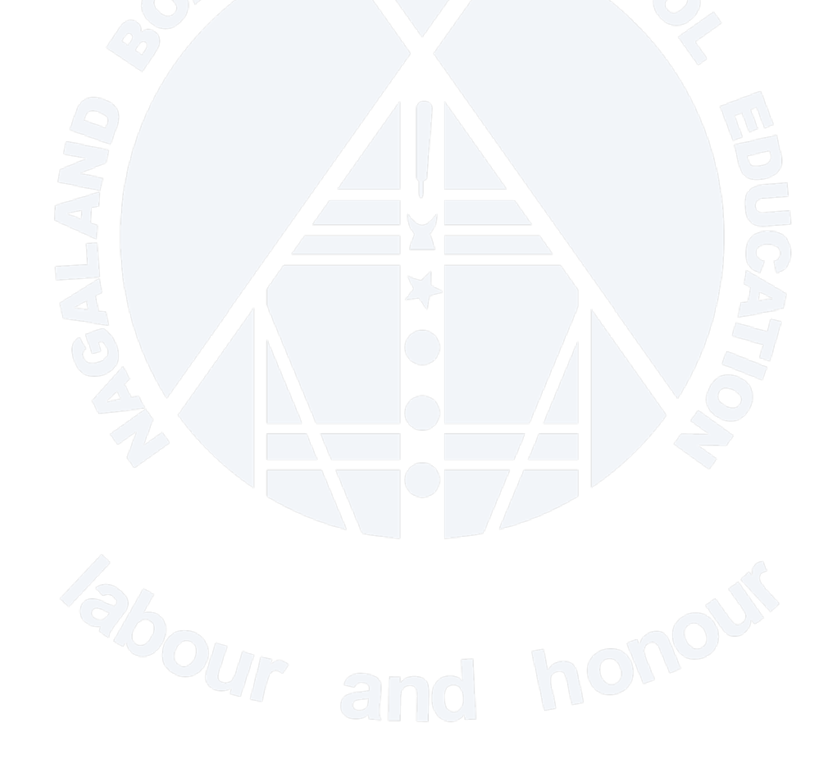

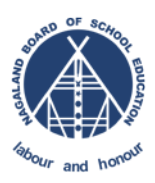

### **1. INTRODUCTION**

The purpose of this document is to give step by step instruction for the Users to check the Exam Fee Payments status in the portal.

#### 2. PROCESS FLOW

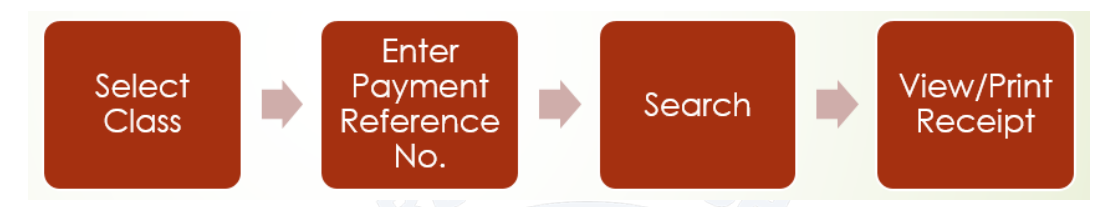

Note:

> Reference No. : Refers to the Exam Fee Payment Reference number.

#### 3. Check Exam Fee Payment Status

3.1. How to Check Exam Fee Payment Status?

STEP 1 : Go to NBSE Portal > Services > Payment Statuses > Exam Fee

| * | About - | News - | Exams - | Gallery - | Downloads - | Information - | Services - Reports - Help -                             |
|---|---------|--------|---------|-----------|-------------|---------------|---------------------------------------------------------|
|   |         |        |         |           |             |               | <pre>   Online IAF   Payment Statuses   Exam Fee </pre> |
|   |         |        |         |           |             |               |                                                         |

Enter the necessary information as shown in the below screenshot and click search.

| Check Exam Fee Status                                    |          |
|----------------------------------------------------------|----------|
| Class*<br>Select Class<br>Exam Fee Payment Reference No* | ~        |
| 687958     Verify Code                                   |          |
|                                                          | Q SEARCH |

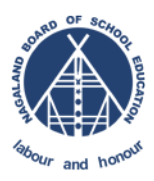

#### **STEP 2** : Payment Status

Click on View Receipt to print or download the receipt.

| Payment Details     |                            |
|---------------------|----------------------------|
| Reference No        | 22012040002                |
| Payment Status      | Successful                 |
| Transaction ID      | 16070951501496             |
| PayU Transaction ID | 9084088353                 |
| Session             | 2020-2021                  |
| Class               | 10                         |
| School              | Govt.Hr.Sec.School,Dimapur |
| Exam Fee Rate       | 750.00                     |
| Number of Students  | 1                          |
| Net Amount          | 750.00                     |
| Convenience Fee     | 0                          |
| Gross Amount        | 750.00                     |
| Payment Mode        | СС                         |
| Payment Date        | 04-12-2020                 |
| View Receipt        |                            |

#### 4. HELP

In case of any technical issues, contact the helpdesk by using the below link.

NBSE Helpdesk Link: <u>https://helpdesk.nbsenl.edu.in/</u> Create a New Ticket, and the helpdesk team will accordingly response to your request.

Note: Availability of Helpdesk is from Monday to Friday (9:00 AM to 5:00 PM) only on government working days.